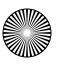

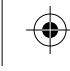

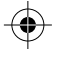

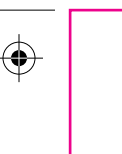

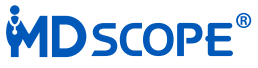

### Video Otoscope

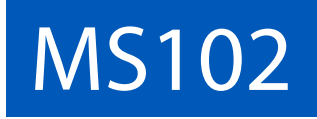

### User's Manual

UM-AP1301-01-B

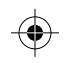

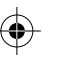

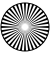

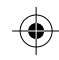

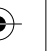

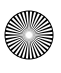

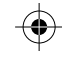

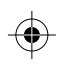

When there is a need to immediately report an adverse effect in connection with operation of the MDSCOPE<sup>®</sup> Video Otoscope, please contact the authorized representative or agent. You may also contact customer service at +886 2 2999-5505 or MDSCOPE@appleBMI.com

U.S. Agent: Harvest Consulting Corp. 2904 N, Boldt Drive, Flagstaff Arizona 86001, U.S.A.

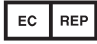

Medical Device Safety Service GmbH Schiffgraben 41, 30175 Hannover Germany

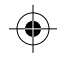

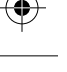

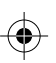

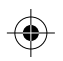

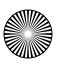

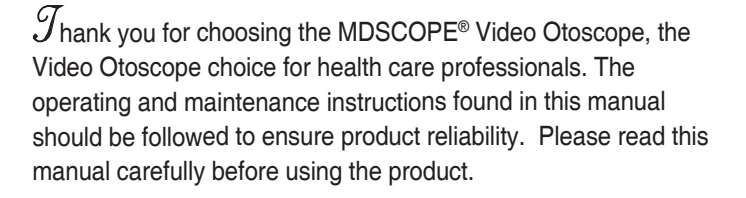

If you experience a technical problem related to operation of the MDSCOPE® Video Otoscope, please contact your local dealer for the after-sales support. You may also contact the customer service at +886 2 2999-5505 or MDSCOPE@appleBMI.com

FDA listed: D083901, D119968, D150295 IEC 60601-1, IEC 60601-1-2

> The manufacturer declares on his/her sole responsibility that the product meets European Standards for Safety and Quality, and that the relevant conformity assessment procedures have been fulfilled.

©2023 by Apple Biomedical, Inc. All Rights reserved. Reproduction or reprinting of any part of this manual by any means without written authorization from Apple Biomedical Inc. is strictly prohibited. Printed in Taiwan.

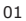

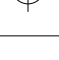

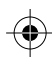

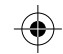

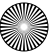

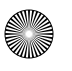

۲

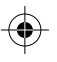

#### Contents

| Chapter 1 | Introduction04              |
|-----------|-----------------------------|
|           | Features05                  |
|           | Symbols 07                  |
|           | Warnings and Cautions 08    |
| Chapter 2 | Operation                   |
|           | Setting up 10               |
|           | Power On/Off 11             |
|           | Brightness control 11       |
|           | Image capture 12            |
|           | Image browse 12             |
|           | Image Zoom in / out 13      |
|           | Battery status 13           |
|           | Power Saving mode 14        |
|           | File Transfer and Delete 14 |
|           | Video Output Function 15    |
|           | Battery Charging 16         |
| Chapter 3 | Specifications18            |
| Chapter 4 | Cleaning and Storage 19     |

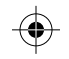

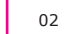

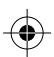

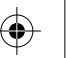

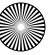

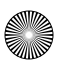

۲

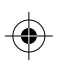

۲

| Chapter 5 | Troubleshooting 20           |
|-----------|------------------------------|
| Chapter 6 | Accessories 22               |
| Chapter 7 | Limited Warranty 24          |
| Appendix  | EMC Guidance and             |
|           | Manufacturer's declaration25 |

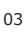

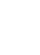

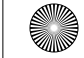

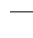

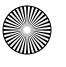

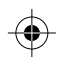

### Introduction

The MDSCOPE<sup>®</sup> Video Otoscope is a hand-held medical device that includes a video camera to capture video image from outer ear canal and/or tympanic membrane. The image can be displayed on built-in screen, or on external display device through video-out port. Additional features include images storage, image zoom in/out, brightness adjustment. It is powered by a reliable lithium re-chargeable battery to support a 4 hours operation period.

Video imaging provides several advantages over direct visualization. Via capturing and image storage MDSCOPE<sup>®</sup> video otoscope records patient's medical history in real time, so as the health care professionals can review the clinical findings to enhance doctor-patient real-time interaction.

#### Indications For Use

The MDSCOPE<sup>®</sup> video otoscope is a medical device used to observe and inspect the outer ear canal and tympanic membrane through its advanced image technology.

#### User Profile

Targeted and intended users includes GP or other health professionals in primary care (instead of optical otoscopes), or ENT specialists, Pediatricians and Audiologist in secondary care. The users require proper training with medical knowledge and qualification. It would be used for people with all ages who need ear examination. And it should not be used for any other purposes.

#### Clinical use

Otoscopy is a clinical procedure used to examine structures of the ear, particularly the external auditory canal, tympanic membrane, and middle ear. Clinicians use the process during routine wellness physical exams and the evaluation of specific ear complaints. Reference from https://www.ncbi.nlm.nih.gov/books/NBK556090

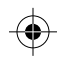

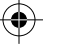

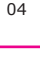

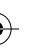

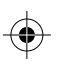

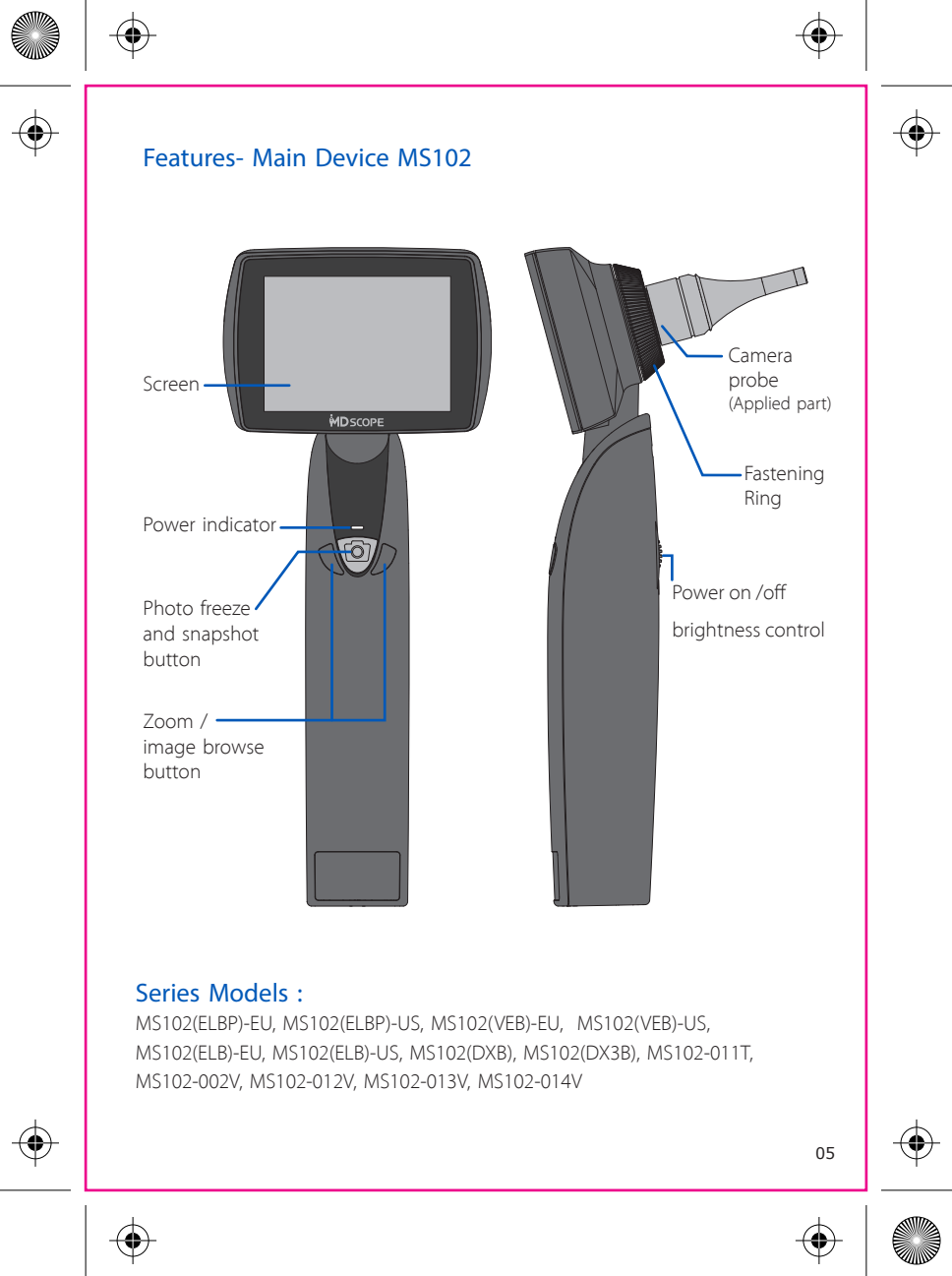

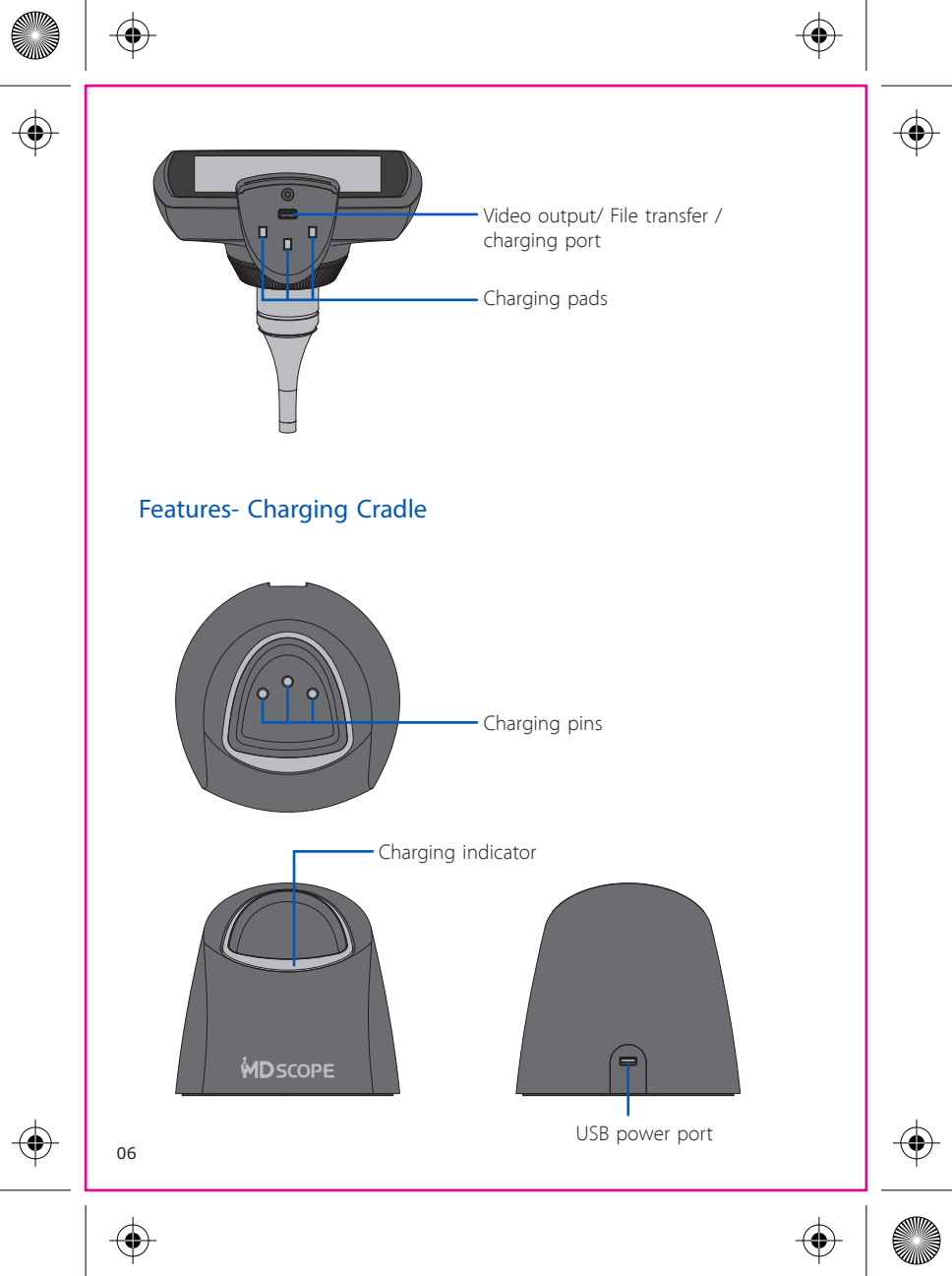

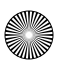

### $\bigcirc$

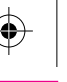

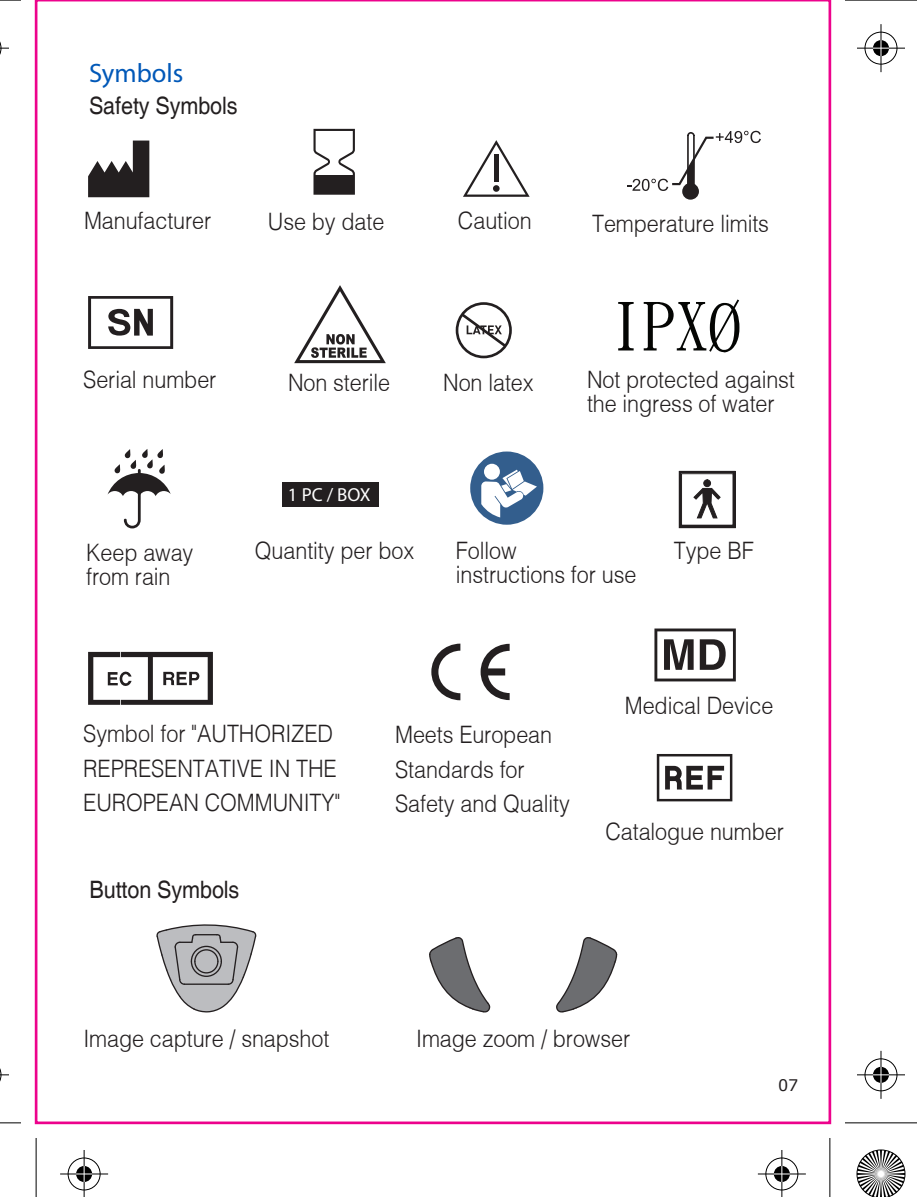

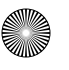

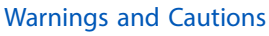

In order to obtain optimum video performance and ensure patient safety, it is important that this booklet be read thoroughly prior to using the instrument. Any technical or clinical issues concerning the use or care of the video otoscope, please contact our Customer Service Department.

- Do not use in the presence of inflammable anesthetics.
- Do not modify in any way. Doing so could lead to instrument failure or injury.
- Images and records generated from this device are not intended for diagnostic purposes.
- Do not use this instrument for any purpose other than specified in this booklet. Doing so will invalidate the instrument's warranty.
- Do not use this instrument if you notice any signs of damage to the components of the system. Contact our Customer Service Department for immediate assistance.
- Do not immerse the camera probe into water, alcohol, or any other chemical solutions. Any liquid entering the lens will damage internal components.
- Do not attempt to disinfect the Video System using glutaraldehyde products, ethylene oxide gas, steam, or any other liquid or gas disinfectant.
- Do not replace the lithium battery without manufacture's authorization, it might cause the danger of explosion or fire.
- The signal output (USB Port) connector is intended for connection of device complying with IEC 60601-1 or other IEC standards appropriate to the device only.
- This product complies with current required standards for electromagnetic interference, IEC 60601-1-2, and should not present problems to other equipment or affected by other devices. As a precaution, avoid using this device in close proximity to other equipment.

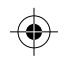

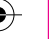

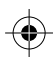

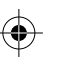

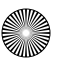

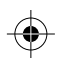

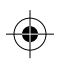

#### **Disposal of the System Components**

#### Within the FU

Do not dispose of this product as unsorted municipal solid waste. Submit for separate collection as specified by Directive 2012/19/EU of the European Parliament and the Council of the European Union on Waste Electrical and Electronic Equipment (WEEE).

#### Outside the FU

When the product and its components reach end of life, recycle the product according to national, State, and local regulations.

#### Reporting of Incident to Manufacturer & Competent Authority

Any serious incident that has occurred in relation to the device should be reported to the manufacturer and competent authority of the Member State in which the user and/or patient is established through the following contact information.

Manufacturer: APPLE Biomedical Inc. 8F, No.12 Lane 609, Chong Shin Road Sec.5, New Taipei, 24159 Taiwan TEL: +886 2 2999-5505 FAX: +886 2 2999-6605 E-mail: sls@applebmi.com Website: www.applebmi.com

EU Authorized Representative: Medical Device Safety Service GmbH Schiffgraben 41, Hannover 30175 Germany TEL:+49.511.6262.8630

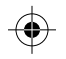

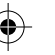

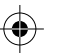

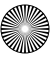

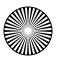

### ۲

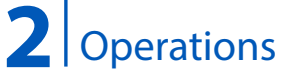

#### Setting up the Video Otoscope

- 1. Remove the fastening ring.
- 2. Align the camera probe to the mounting base.

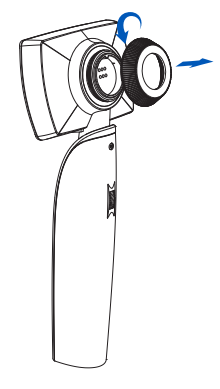

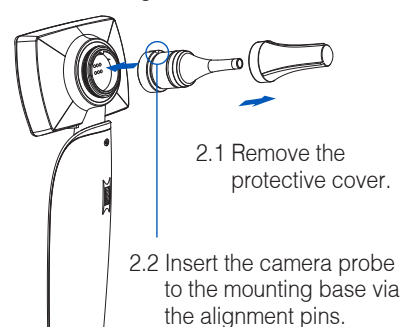

- 3. Screw on the fastening ring.
- 4. Put on new speculum before using

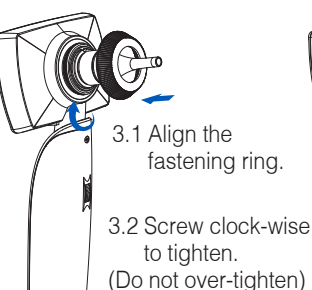

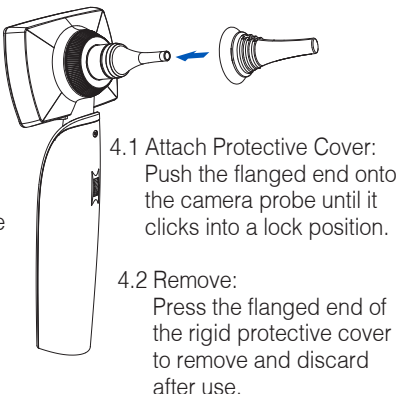

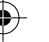

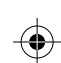

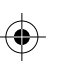

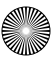

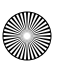

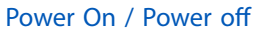

- 1. Scroll the wheel down until a "click" is heard to power the unit ON.
- 2. After icon " MDSCOPE " is displayed on screen in 5 seconds, The device is on a preview mode and ready to use.
- 3. Scroll the wheel up until a "click" is heard to power the unit OFF.

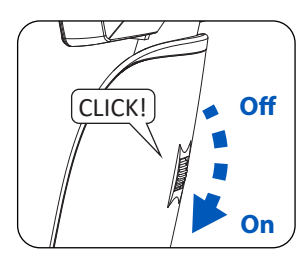

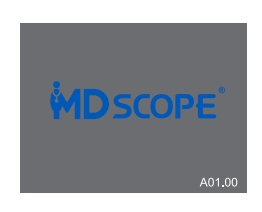

#### **Brightness Control**

In preview mode, scroll the wheel down to increase the brightness, or to scroll up to decrease the brightness.

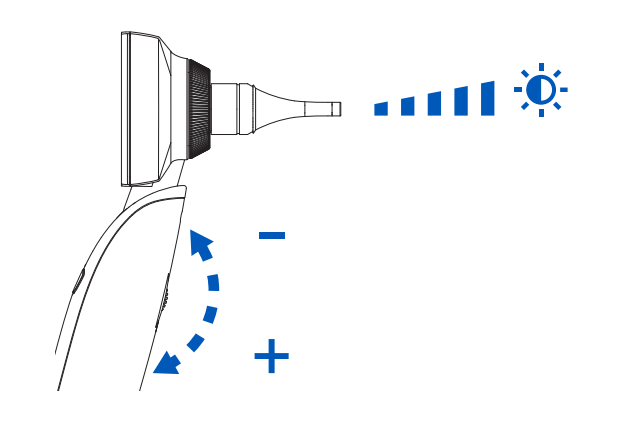

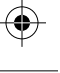

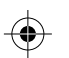

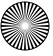

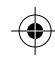

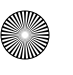

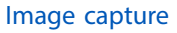

- 1. After tuning on the power, press is button to freeze and capture the image. This captured image will be stored directly to memory of the device.
- 2. Short click the () button to get back to preview mode.
- 3. In preview mode, remaining image capacity will show at the middle bottom of screen, when it is below 100, the number turns to RED. When it becomes 0, the memory is full. At this point, device can no longer take any new images. Please see "File transfer and Delete" on page 14 to find out how to delete files and to free up memory.
- 4. To enter the browse mode, direct press the <sup>(D)</sup> button for 2 seconds while in preview mode.

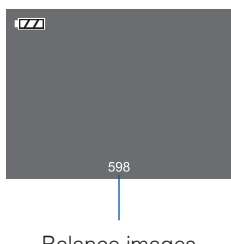

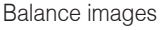

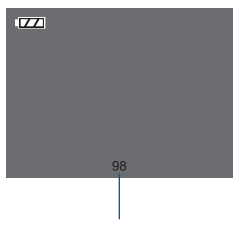

Balance less than 100

#### How to browse image

While in review mode, the file name is displayed at middle bottom of screen. To view image, briefly press the **1** buttons : press right button to view next image, and press left button to view previous image. Press select buttons for 2 seconds to enter a quick review mode. Short click the () button at center and get back to browse mode.

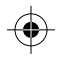

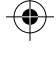

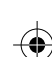

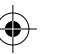

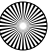

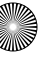

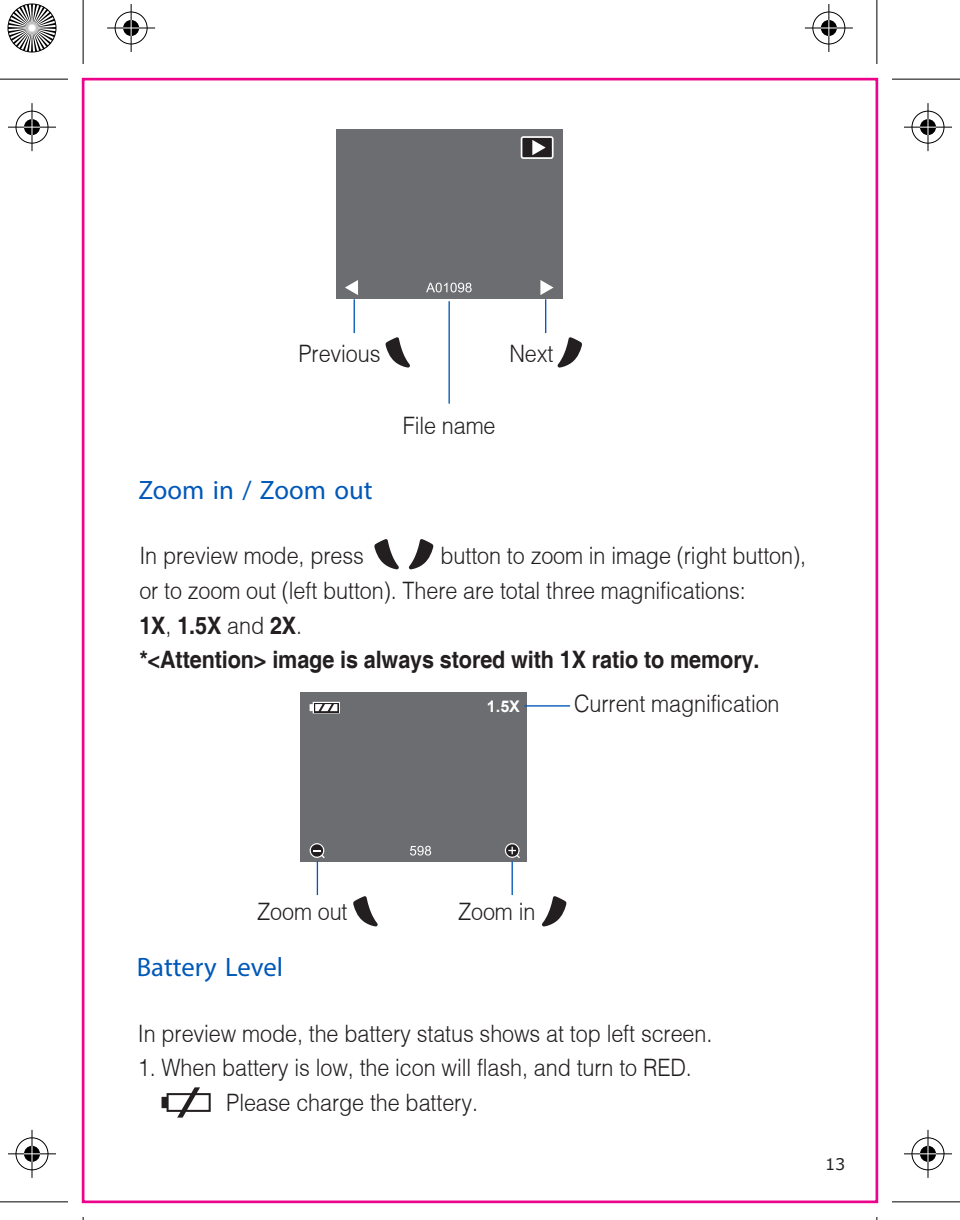

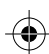

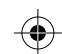

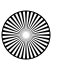

- 2. When a lightning bolt is shown at center of the battery icon **I**, the unit is in charging mode.
- 3. Battery status and capacity shown in the diagram below.

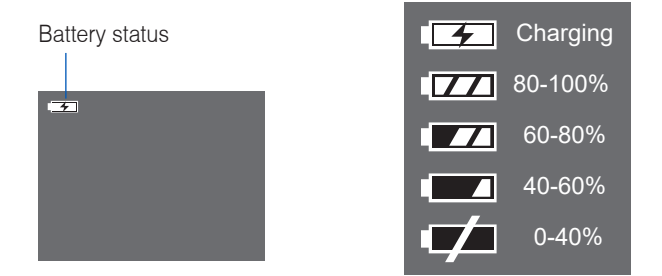

#### Power saving mode

If the device is idle for three minutes, the device enters a sleep mode to save power. The indicator remains under this condition. To awaken the device by simply holding up the handle, this device turns to ready mode for reuse.

#### File transfer and Delete

1. Connect one end of Micro USB cable to MDSCOPE<sup>®</sup>, the other end to PC or Mac and turn on the power. When a transfer icon shows on screen, you can start moving files or deleting to release the memory.

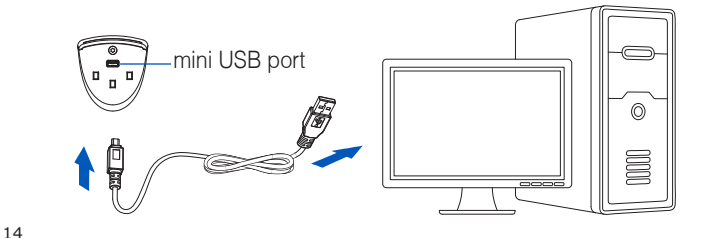

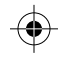

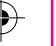

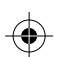

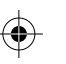

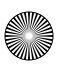

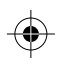

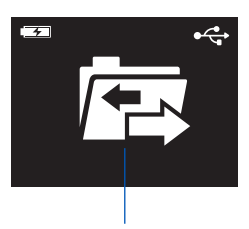

File transfer icon

- 2 File Folder
- 2.1 "MD Scope", is the folder images captured and stored via this device
- 2.2 "Gallery", is the folder of images that user pre-loaded, for demonstration or teaching purpose.

Please note File format is Jpeg 640x480 pixels.

#### \*<ATTENTION> The MDSCOPE® may shut down if format is incorrect. Please remove the non-specified file format.

#### Video Output

Connect one end of Micro USB cable to video out port, the other RCA end to Video-In port of a monitor, a simultaneous image can be displayed on the external screen.

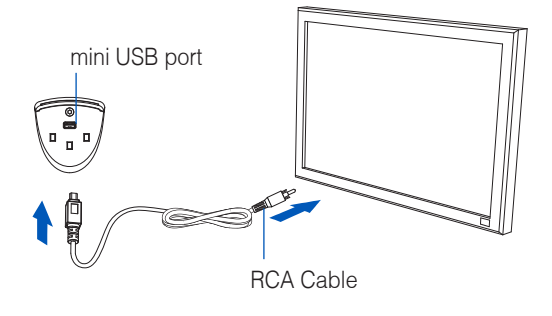

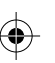

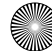

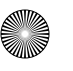

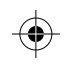

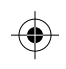

#### Battery charging (Please turn off the power before charging)

- A. Quick charge (Using charging cradle)
- 1. Connect Micro USB plug to the charging port at rear of cradle, the other end of the cable to power adaptor. Plug the adaptor to power socket and turn on the power.

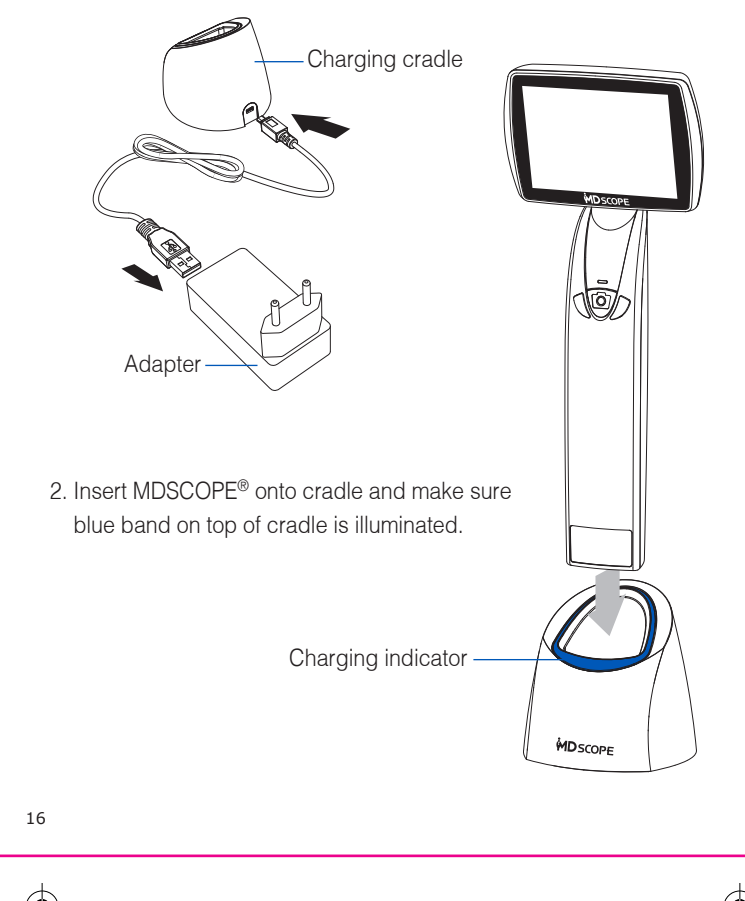

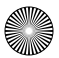

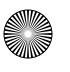

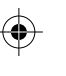

B. Standard Charging

Plug Micro USB cable to socket at bottom of device and connect the other end of cable to USB port of PC or adaptor. Turn on power to start charging.

C. Charging indicator

To follow procedure A or B, power indicator shows from RED start charging to OFF when battery is full.

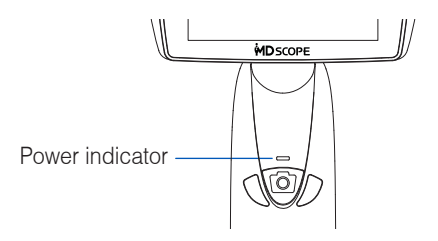

D. Charging Time

Approximate time for full charge is 2.5 hours with guick charging procedure, and 5 hours with for standard charging. Charging time varies depending on battery status.

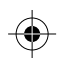

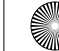

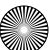

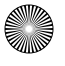

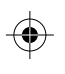

# Specifications

| Item                                                            | Specifications                                                                 |
|-----------------------------------------------------------------|--------------------------------------------------------------------------------|
| Dimensions<br>(approximate)                                     | Length : 9.5 cm (3.5")<br>Width : 8.5 cm (3-3/8")<br>Height : 21.0 cm (8-1/4") |
| Focal distance                                                  | 1 to 4 cm                                                                      |
| Weight                                                          | Approx. 250 grams                                                              |
| Battery type                                                    | Rechargeable Li-ion battery                                                    |
| Display                                                         | 3" TFT color LCD                                                               |
| Video-out format                                                | 640x480 pixels, JPEG format                                                    |
| Operating conditions<br>Temperature<br>Relative humidity        | +10° C to 30° C (+50° F to +86° F)<br>30% to 75% non-condensing                |
| Shipping / Storage conditio<br>Temperature<br>Relative humidity | ns<br>-20° C to 49° C (-4° F to +120° F)<br>95% Max. non-condensing            |
| Minimum lifespan                                                | 2 years                                                                        |
|                                                                 |                                                                                |

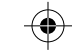

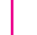

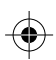

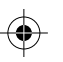

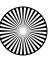

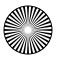

## 4 Cleaning and Storage

#### For cleaning of the camera probe

- Step 1: Take out the alcohol prep-pad
- Step 2: Clean and wipe the stainless steel part of the standard camera probe with alcohol prep-pad.
- Step 3: Gently clean the camera lens with the microfiber swab. Care should be taken not to scratch the lens of camera probe. Do not use non-certified swab to clean the lens.

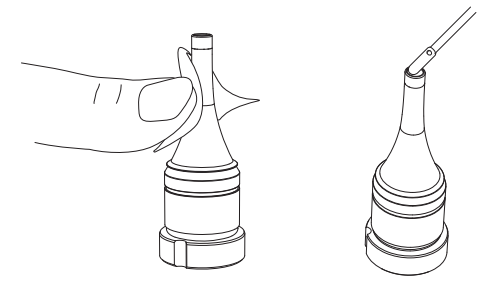

#### For cleaning of the main unit

The housing of the device can be cleaned with a cloth dampened with water, alcohol, or a non-staining disinfectant.

Liquids should not be dripped or spilled over the surfaces of the LCD module or handle as they are not watertight.

#### Storage

The camera probe and main device should be placed in the storage compartment of the carrying case.Unnecessary exposure to extremes in temperature and humidity should be avoided. Keep device in cradle between procedures.

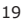

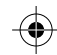

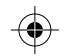

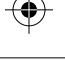

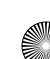

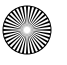

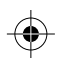

## 5 Troubleshooting

#### 1. Why is MDSCOPE® video otoscope not powered ON?

- 1. Please confirm the battery is charged, and recharge the battery if necessary.
- □ 2. Please use the power adapter- O/P: DC5V 2A that original equipment manufacturer supplies.
- $\hfill\square$  3. Make sure power wheel is scrolled to "click" position.
- □ 4. Wait for at least 10 seconds, until the "MDSCOPE" icon is displayed on screen.
- $\Box$  5. If the device is NOT switched ON by repeating the above steps, please contact your local dealer for technical support.

### 2. After the device is switched ON, the power indicator light is ON but no image is displayed or the image is unclear or unstable.

- $\hfill\square$  1. Confirm that camera probe is mounted properly.
- $\hfill\square$  2. Confirm that the fastening ring is tightened.
- □ 3. Confirm that there is no foreign substance on the metal contact and clean the surface of metal contacts with alcohol prep-pad.
- ☐ 4. Confirm image is displayed on screen by increasing the brightness control.
- □ 5. Confirm the lens on top of camera probe is clean. Use the supplied microfiber swab to clean the lens.
- □ 6. If the image is still NOT displayed properly after carrying out steps 1-5 above, please contact your local dealer for technical support.

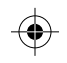

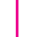

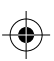

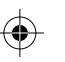

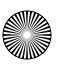

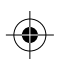

#### 3. The device is switched ON with image displayed but I can't take the photo.

- 1. Confirm the memory is not full: "0" is not in the middle of bottom.
- 2. Restart the device and try image capture function again.
- 3. Check and confirm the button can be depressed with ease, and repeat at least 10 times then restart the device
- $\Box$  4. Connect the device to computer, transfer or delete the files in the "MD Scope" folder. Format the folder.

#### <ATTENTION> The file name will be reset after format.

5. The device may be defective if the capture function does not work after repeating the above steps for several times. Please contact your local dealer for technical supports.

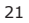

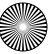

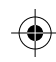

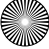

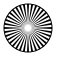

# 

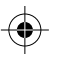

# 6 Parts

#### **Basic Parts**

| Item | Number     | Description                        | Quantity |
|------|------------|------------------------------------|----------|
| 1    | MS102-001  | Main device                        | 1        |
| 2    | MS102-002V | VGA camera probe                   | 1        |
| 3    | MS102-003  | Protective cover                   | 1        |
| 4    | MS102-004  | File transferring / charging cable | 1        |
| 5    | MS102-005  | Video out RCA cable                | 1        |
| 6    | MS102-006  | User manual                        | 1        |
| 7    | MS101-016  | Disposable Speculum for MS102-002V | 24       |
| 8    | MS102-008  | Microfiber swab                    | 12       |
| 10   | MS102-010  | Charging cradle                    | 1        |
|      |            |                                    |          |

\*Please secure the warranty card in the set.

### **Optional Parts**

| у |
|---|
|   |
|   |
|   |
|   |
|   |
|   |
|   |

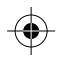

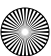

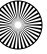

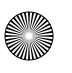

### 

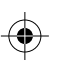

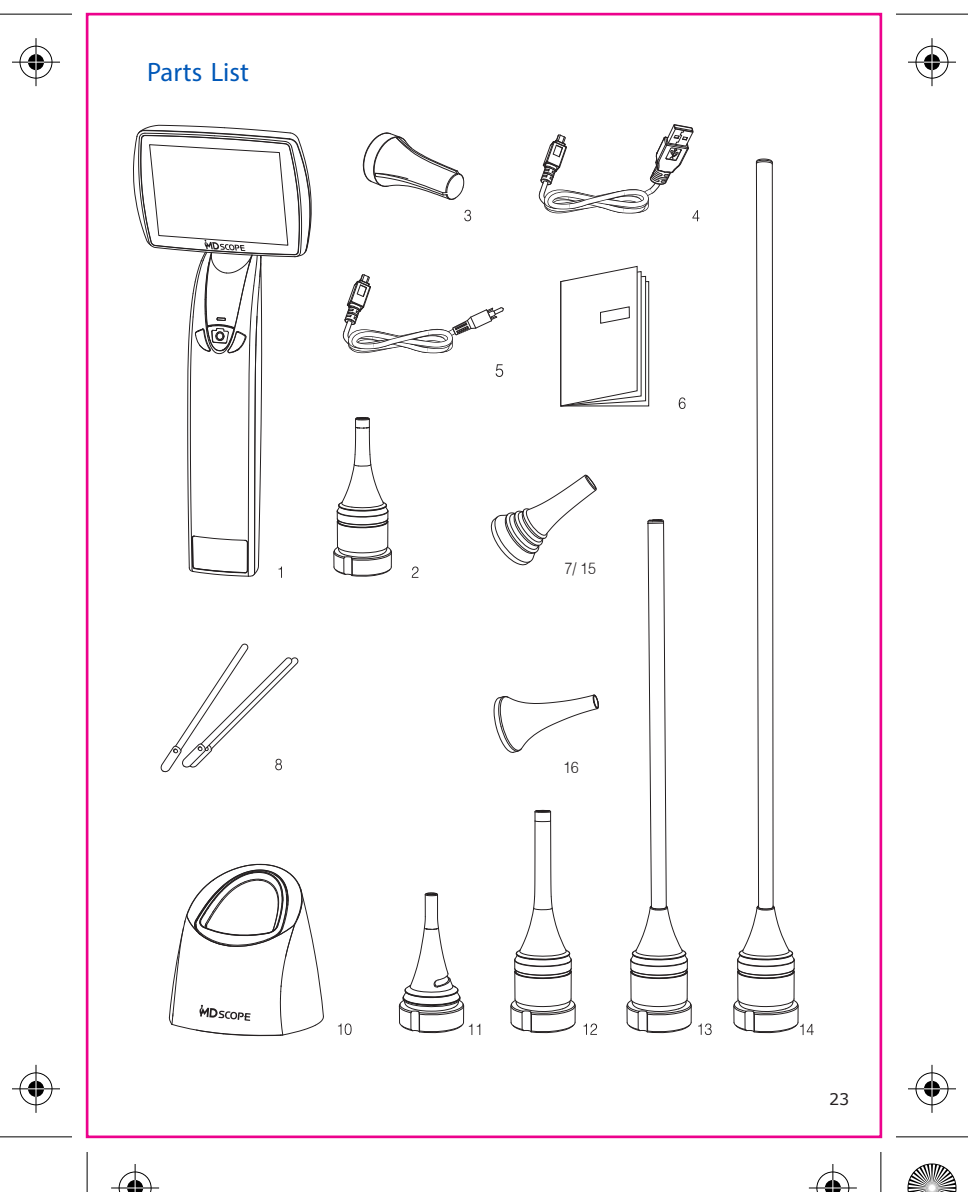

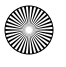

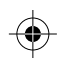

# 7 | Limited Warranty

Each of the MDSCOPE video otoscope comes with a one-year warranty, starting on the purchase date to cover repair and/or if necessary replacement of any product failure due to defects in materials and workmanship. Within the limited range of the warranty, defective products shall be repaired or replaced by Manufacturer or authorized technical and service groups at their discretion and in accordance with local laws.

This warranty is non transferable. Damages due to negligence, accident, abuse, misapplication, modification, or repairs not made by the Manufacturer, or authorized technical and service groups, are not covered by the warranty. Within the coverage of the warranty, the delivery fee for mailing to the local dealer or the direct store is not covered within the scope of the warranty.

EU Representative: Medical Device Safety Service GmbH Schiffgraben 41, 30175 Hannover Germanv

Manufacturer: APPLE BioMedical Inc. 8th Floor, No.12, Lane 609, Chong Shin Road Sec.5, New Taipei, 24159, Taiwan. TEL: +886 2 2999 5505 FAX: +886 2 2999 6605 E-mail: MDSCOPE@appleBMI.com Website : www.MDSCOPF.net

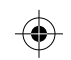

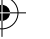

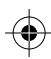

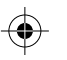

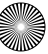

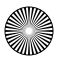

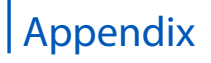

#### Table 201 Guidance and manufacturer's declaration-electromagnetic emissions

The <u>MS102</u> is intended for use in the electromagnetic environment specified below. The customer or the user of the <u>MS102</u> should assure that it is used in such an environment.

| Emission test                                               | Compliance                                               | Electromagnetic environment - guidance                                                                                                    |
|-------------------------------------------------------------|----------------------------------------------------------|----------------------------------------------------------------------------------------------------|
| RF emissions<br>CISPR 11                                    | Group 1                                                  | The <u>MS102</u> uses RF energy only for its internal function. Therefore, its RF emissions are very low and are not likely to cause any interference in nearby electronic equipment.(CISPR 11 : 2015 +A1 : 2016 , Annex A) |
| RF emissions<br>CISPR 11                                    | Group 2                                                  | The <u>MS102</u> imust emit electromagnetic energy in<br>order to perform its intended function. Nearby<br>electronic equipment may be affected.<br>(CISPR 11 : 2015 +A1 : 2016 • Annex A)                                  |
| RF emissions<br>CISPR 11                                    | ■ Class A<br>□ Class B                                   |                                                                                                    |
| Harmonic current<br>emissions<br>IEC 61000-3-2              | Class A / Class B<br>Class C / Class D<br>Not Applicable |                                                                                                    |
| Voltage fluctuations/<br>flicker emissions<br>IEC 61000-3-3 | Complies                                                 |                                                                                                    |

NOTE 1: The EMISSIONS characteristics of this equipment make it suitable for use in industrial areas and hospitals (CISPR 11 class A). If it is used in a residential environment (for which CISPR 11 class B is normally required) this equipment might not offer adequate protection to radio-frequency communication services. The user might need to take mitigation measures, such as relocating or re-orienting the equipment.

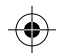

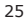

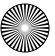

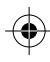

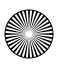

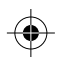

### Table 202

#### Guidance and manufacturer's declaration-electomagnetic conformity

The MS102 is intended for use in the electromagnetic environment specified below. The customer or the user of the MS102 should assure that it is used in such an environment.

| Immunity test                                                                             | IEC 60601<br>test level                                                                                         | Compliance<br>level | Electromagnetic<br>environment - guidance                                                                                              |
|-------------------------------------------------------------------------------------------|----------------------------------------------------------------------------------------------------|---------------------|----------------------------------------------------------------------------------------------------|
| Electrostatic<br>discharge<br>IEC 1000-4-2<br>(ESD)                                       | <ul> <li>■ ± 8 kV contact</li> <li>■ ± 2 kV,± 4 kV,± 8 kV,± 15 kV air</li> </ul>                                | Not Complies        | <ul> <li>Home Healthcare Environment</li> <li>Professional healthcare facility<br/>environment</li> <li>Special Environment</li> </ul> |
| Radiated RF EM<br>Fields<br>IEC 61000-4-3 (RS)                                            | ☐ 10V/m<br>■ 3V/m                                                                                               | Complies            | <ul> <li>Home Healthcare Environment</li> <li>Professional healthcare facility<br/>environment</li> <li>Special Environment</li> </ul> |
| Proximity Fields From<br>RF Wireless<br>Communications<br>Equipment<br>IEC 61000-4-3 (RS) | ■ Table 9                                                                                                    | Complies            | <ul> <li>Home Healthcare Environment</li> <li>Professional healthcare facility<br/>environment</li> <li>Special Environment</li> </ul> |
| Electrical fast<br>transient/burst<br>IEC 61000-4-4<br>(EFT)                              | <ul> <li>±2 kV</li> <li>For power supply lines</li> <li>±1 kV</li> <li>For input/output lines 100kHz</li> </ul> | Complies            | <ul> <li>Home Healthcare Environment</li> <li>Professional healthcare facility<br/>environment</li> <li>Special Environment</li> </ul> |
| Surge<br>IEC 61000-4-5                                                                    | <ul> <li>±1 kV<br/>Line(s) to line(s)</li> <li>±2 kV<br/>Line(s) to Ground</li> </ul>                           | Complies            | <ul> <li>Home Healthcare Environment</li> <li>Professional healthcare facility<br/>environment</li> <li>Special Environment</li> </ul> |

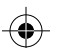

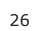

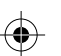

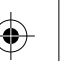

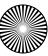

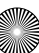

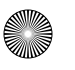

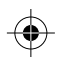

#### Table 204

#### Guidance and manufacturer's declaration-electomagnetic conformity

The MS102 is intended for use in the electromagnetic environment specified below. The customer or the user of the MS102 should assure that is used in such and environment.

| Immunity test                                                                      | IEC 60601<br>test level                                                                                                    | Compliance<br>level | Electromagnetic<br>environment - guidance                                                                                              |  |  |
|------------------------------------------------------------------------------------|----------------------------------------------------------------------------------------------------|---------------------|----------------------------------------------------------------------------------------------------|--|--|
| Conducted<br>Disturbances<br>induced by RF<br>Fields<br>IEC 61000-4-6 (CS)         | <ul> <li>3Vrms         <ol> <li>15kHz~80MHz</li> <li>6Vrms, in ISM and<br/>amateur radio bands<br/>between 0.15 and<br/>80MHz</li> <li>6Vrms, in ISM bands<br/>between 0.15 and<br/>80MHz</li> </ol> </li> </ul> | Complies            | <ul> <li>Home Healthcare Environment</li> <li>Professional healthcare facility<br/>environment</li> <li>Special Environment</li> </ul> |  |  |
| Voltage dips<br>IEC 61000-4-11                                                     | <ul> <li>Dip to 0% UT; 0.5<br/>Cycle<br/>(0°~360°, Step 45°)</li> <li>Dip to 0% UT; 1<br/>Cycle (0°)</li> <li>Dip to 70% UT;<br/>25/30 Cycles (0°)</li> </ul>                                                    | Complies            | <ul> <li>Home Healthcare Environment</li> <li>Professional healthcare facility<br/>environment</li> <li>Special Environment</li> </ul> |  |  |
| Voltage<br>interruptions<br>IEC 61000-4-11                                         | ■ Residual 0% UT ;<br>250/300 Cycles                                                                                                    | Complies            | <ul> <li>Home Healthcare Environment</li> <li>Professional healthcare facility<br/>environment</li> <li>Special Environment</li> </ul> |  |  |
| Rated Power<br>Frequency<br>Magnetic Fields<br>(MS)<br>(50/60 Hz)<br>IEC 61000-4-8 | ■ 30 A/m                                                                                                    | Complies            | <ul> <li>Home Healthcare Environment</li> <li>Professional healthcare facility<br/>environment</li> <li>Special Environment</li> </ul> |  |  |

NOTE 1: UT is the a.c. mains voltage prior to application of the test level.

NOTE 2: MS102 provides limited electrostatic protection, overflow energy may cause mulfunction or demage to device. Please discharge body electrostatic before use.

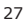

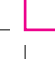

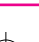

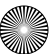

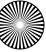

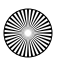

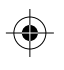

#### Table 206

### Recommended separation distance between portable and mobile RF communications equipment and the <u>MS102</u>

The <u>MS102</u> is intended for use in an electromagnetic environment in which radiated RF disturbances are controlled. The customer or the user of the MS102 can help prevent electromagnetic interference by maintaining a minimum distance between portable and mobile RF communications equipment (transmitters) and the <u>MS102</u> as recommended below Table, according to the maximum output power of the communications equipment.

#### IEC 60601-1-2 : 2014 , Table 9

Test specifications for ENCLOSURE PORT IMMUNITY to RF wireless communications equipment

| Test<br>frequency<br>(MHz) | Band <sup>a)</sup><br>(MHz) | Service <sup>a)</sup>                                    | Modulation <sup>a)</sup>                    | Maximum<br>power<br>(W) | Distance<br>(M) | Immunity<br>test level<br>(V/m) |
|----------------------------|-----------------------------|----------------------------------------------------------|---------------------------------------------|-------------------------|-----------------|---------------------------------|
| 385                        | 380-390                     | TETRA 400                                                | Pulse modulation <sup>b)</sup><br>18 Hz     | 1.8                     | 0.3             | 27                              |
| 450                        | 430-470                     | GMRS 460, FRS 460                                        | FM °)<br>± 5 kHz deviation<br>1 kHz sine    | 2                       | 0.3             | 28                              |
| 710                        |                             |                                                          | Pulse                                       |                         |                 |                                 |
| 745                        | 745 704-787                 | LTE Band 13, 17                                          | modulation <sup>c)</sup>                    | 0.2                     | 0.3             | 9                               |
| 780                        |                             | 217 Hz                                                   | 217 Hz                                      |                         |                 |                                 |
| 810                        |                             | GSM 800 / 900                                            | Pulse                                       |                         |                 |                                 |
| 870                        | 800-960                     | TETRA 800, iDEN 820                                      | modulation <sup>c)</sup>                    | 2                       | 0.3             | 28                              |
| 930                        |                             | CDMA 850, LTE Band 5                                     | 18 Hz                                       |                         |                 |                                 |
| 1720                       |                             | GSM 1800 / CDMA 1900                                     | Pulse                                       |                         |                 |                                 |
| 1845                       | 1700 -                      | GSM 1900, DECT                                           | modulation c)                               | 2                       | 0.3             | 28                              |
| 1970                       | 1990                        | LTE Band 1,3, 4, 25 ; UMTS                               | 217 Hz                                      |                         |                 |                                 |
| 2450                       | 2400 -<br>2570              | Bluetooth, WLAN<br>802.11 b/g/n, RFID 2450<br>LTE Band 7 | Pulse<br>modulation <sup>c)</sup><br>217 Hz | 2                       | 0.3             | 28                              |
| 5240                       | E 100                       |                                                          | Pulse                                       |                         |                 |                                 |
| 5500                       | 5100 -                      | WLAN                                                     | modulation <sup>c)</sup>                    | 2                       | 0.3             | 9                               |
| 5785                       | 0000                        | ouz. H a/n                                               | 217 Hz                                      |                         |                 |                                 |

a) For some services, only the uplink frequencies are included.

b) The carrier shall be modulated using a 50% duty cycle square wave signal.

c) As an alternative to FM modulation, 50% pulse modulation at 18 Hz may be used because while it does not represent qctual modulation, it would be worse case.

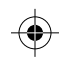

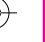

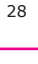

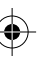

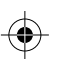

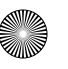

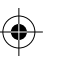

- NOTE 1: If necessary to achieve the IMMUNITY TEST VELEL, the distance between the transmitting antenna and the ME EQUIPMENT or ME SYSTEM may be reduced to 1 m. The 1 m test distance is permitted by IEC 61000-4-3.
- NOTE 2: At 80 MHz and 800 MHz, the separation distance for the higher frequency range applies.
- NOTE 3: These guidelines may not apply in all situations. Electromagnetic propagation is affected by absorption and reflection from structures, objects and people.
- NOTE 4: Massive body's static electricity in touch of metal pads on device bottom, may cause splash screen and restart. It is a normal phenomenon, and the device will resume working properly afterwards.

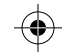

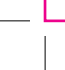

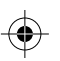

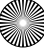

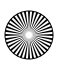

(

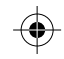

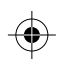

\$

#### www.MDSCOPE.net

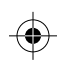

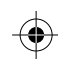

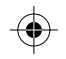

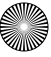